# Tiles WebPart

Small documentation to get the WebParts configured.

## Text WebPart

Title : is applied below the icon Content : used to write content into the text tile.

Background : as a Color name or a Picture URLURL: enter a onclick destination linkSort Order: enter a value from a-z to get the tiles rendered in the correct positionTarget: set the link targetVisibility: If empty or current user is in selected Group, the Tile will be displayed.

# Icon WebPart

**Title :** is applied below the icon **Content:** leave it empty and use the green dote configuration dialog, displayed on the buttom right on the Tile (if Enable Tile editing is checked)

Icons can be found here: https://fontawesome.com/v4.7.0/icons/ Or use an Image URL (with protocoll https://)

Background: as a Color name or a Picture URLURL: enter a onclick destination linkSort Order: enter a value from a-z to get the tiles rendered in the correct positionTarget: set the link targetVisibility: If empty or current user is in selected Group, the Tile will be displayed.

## **Banner Rotator WebPart**

**Content:** leave it empty and use the green dote configuration dialog, displayed on the buttom right on the Tile (if Enable Tile editing is checked)

**Sort Order:** enter a value from a-z to get the tiles rendered in the correct position **Visibility:** If empty or current user is in selected Group, the Tile will be displayed.

# Current date WebPart

Content: enter your field Tempalte (HTML / CSS) to create your own look and feel.

{time/MMMM} will display the Month
Background: as a Color name or a Picture URL
URL: enter a onclick destination link
Sort Order: enter a value from a-z to get the tiles rendered in the correct position
Target: set the link target
Visibility If empty on current upon is in selected Creve the Tile will be displayed

Visibility: If empty or current user is in selected Group, the Tile will be displayed.

| Input    | Example     | Description                 |
|----------|-------------|-----------------------------|
| YYYY     | 2014        | 4 or 2 digit year           |
| YY       | 14          | 2 digit year                |
| Y        | -25         | Year with any number of     |
|          |             | digits and sign             |
| Q        | 14          | Quarter of year. Sets month |
|          |             | to first month in quarter.  |
| M MM     | 112         | Month number                |
| MMM MMMM | JanDecember | Month name in locale set    |
|          |             | by moment.locale()          |
| D DD     | 131         | Day of month                |
| Do       | 1st31st     | Day of month with ordinal   |
| DDD DDDD | 1365        | Day of year                 |

#### Weather WebPart

Content: enter your city and if needed the temperature unite example: Zurich example: Zurich/temp=c Background: as a Color name or a Picture URL URL: enter a onclick destination link Sort Order: enter a value from a-z to get the tiles rendered in the correct position Target: set the link target Visibility: If empty or current user is in selected Group, the Tile will be displayed.

\*It is using one of our API services. We can not guarantee to have it available all the time (most likely 95%)

#### Map

**Content**: enter the geocode for the proper loaction to display Example: lat=47.394544/long=8.061261/zoom=18/title=Lagerhalle Bitalus.com WebParts and Custom Solutions

**Sort Order:** enter a value from a-z to get the tiles rendered in the correct position **Visibility:** If empty or current user is in selected Group, the Tile will be displayed.

#### Image

Set a background image URL to display. **Title and Description** will be used to display a "on hover" Text.

**Content:** leave it empty and use the green dote configuration dialog, displayed on the buttom **Visibility:** If empty or current user is in selected Group, the Tile will be displayed.

#### Welcome WebPart

**Description field:** as location string. Default: morning;afternoon;evening;night **Content:** enter your field tempalte with HTML / CSS. Fields could be accessed with curly brackets like {FirstName} {timeofday} will display the loction string depending on the users clock. **CSS:** set the CSS styles here if not included within the Content field. **Visibility:** If empty or current user is in selected Group, the Tile will be displayed.

## Digital clock WebPart

**Content:** enter your field tempalte with HTML / CSS. A time instance is written with surounding curly brackets like. This WebPart is using MomentTimezone and could display different WorldClocks as in the below example described. Format description is documented by the moment.js homepage: <u>Link</u> Timezones could be picked from this list: <u>Link</u>

Example:

{time/HH:mm:ss}<br>
{time;format=hh:mm}<br>
{time;format=hh:mm;timezone=America/Sao\_Paulo}<br>
Background: as a Color name or a Picture URL
CSS: style your content with css.
Visibility: If empty or current user is in selected Group, the Tile will be displayed.

## **KPI View Items Count**

Title: is applied below the icon

**Content**: leave it empty and use the green dote configuration dialog, displayed on the buttom right on the Tile (if Enable Tile editing is checked)

**Background**: as a Color name or a Picture URL (used, if there is no ListName set, or a wrong List View Name)

**URL**: enter a onclick destination link

**Sort Order:** enter a value from a-z to get the tiles rendered in the correct position **Target**: set the link target

Visibility: If empty or current user is in selected Group, the Tile will be displayed.

# KPI View Field Sum

Title: is applied below the icon

**Content**: leave it empty and use the green dote configuration dialog, displayed on the buttom right on the Tile (if Enable Tile editing is checked)

**Background**: as a Color name or a Picture URL (used, if there is no ListName set, or a wrong List View Name)

**URL**: enter a onclick destination link

**Sort Order:** enter a value from a-z to get the tiles rendered in the correct position **Target**: set the link target

**Visibility:** If empty or current user is in selected Group, the Tile will be displayed.